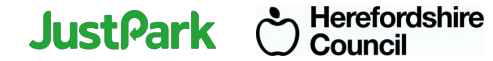

# Introduction to the JustPark App

January 2025

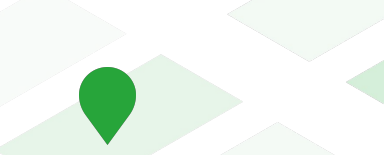

## On-Demand Parking in Herefordshire

#### First time user

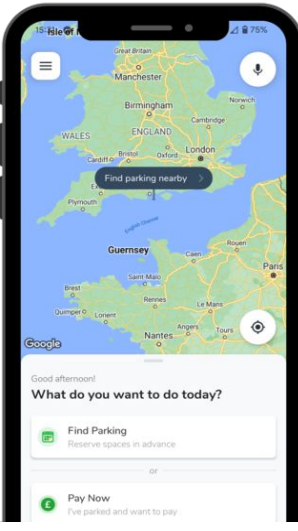

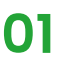

If you are in the car park ready to pay, tap "Pay Now"

#### If location services are off, input location ID found on car park signage

02

Enter the 4 to 7 digit Location ID of your car park.

2

5

3

6

9

1

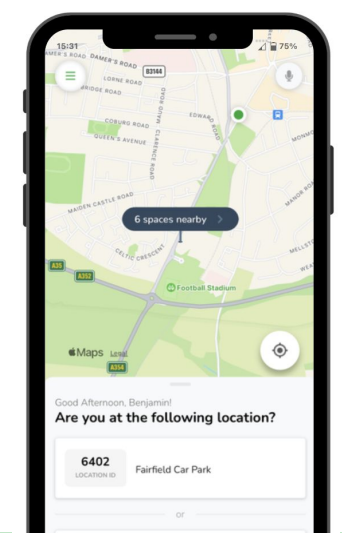

### 03

If location services are on, confirm location

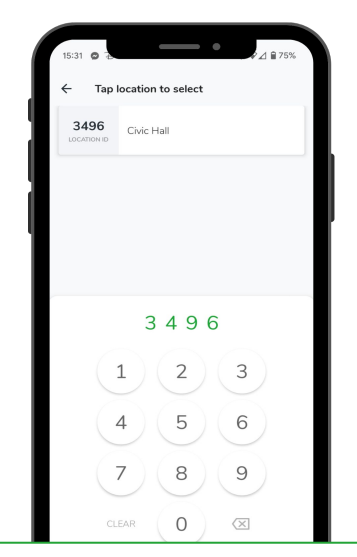

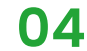

If location services are off, confirm location

Pay for parking

## On-Demand Parking in Herefordshire

#### First time user

P

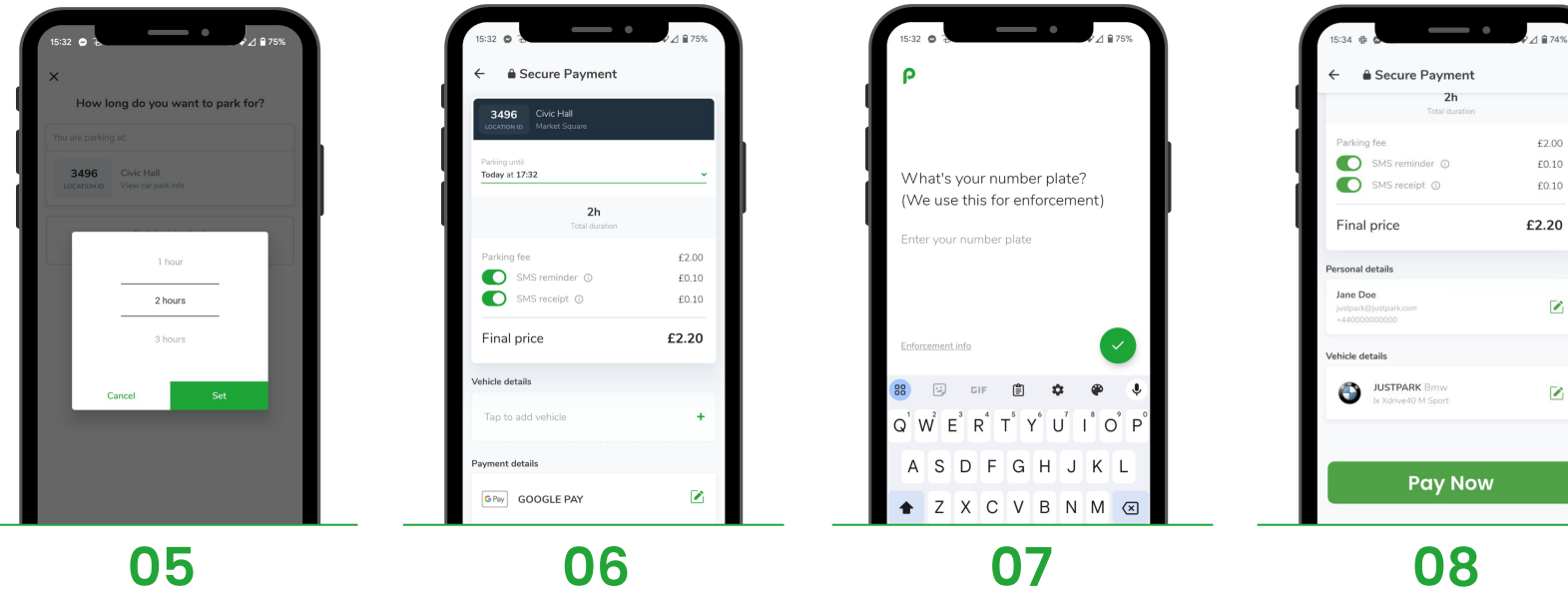

Select duration you want to park for

Go to checkout and choose if you would like an SMS reminder Input your number plate

## On-Demand Parking in Herefordshire

K Enter location ID

Nearby spaces

the location ID above.

Recently booked

**Colindale Gardens Car Park** 

Colindale Gardens Car Park

Last narked here - 20 Jan

Last parked here - 21 Jan

1009
1009

1009
1009

4

GHI

7

PORS

\_\_\_\_\_

We can't find any locations nearby. Please enter

2

ABC

5

JKL

8

TUV

0

03

⊿ = 75%

3

6

MNO

9

WXYZ

 $\langle X \rangle$ 

DEF

#### Repeat user

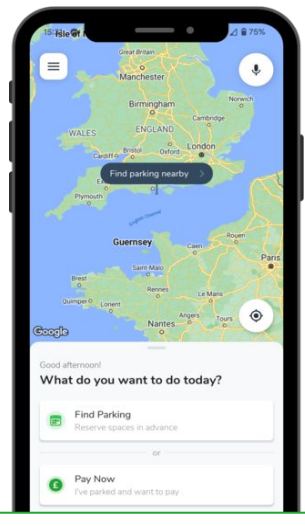

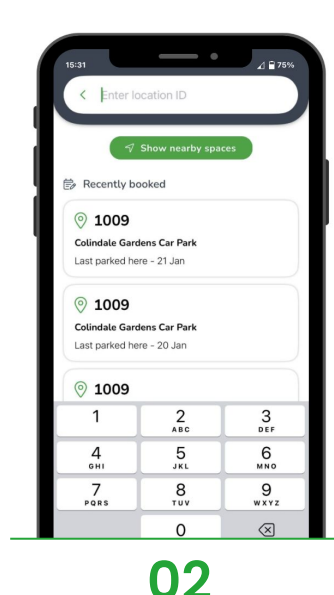

01

If you are in the car park ready to pay, tap "Pay Now" If location services off, input location ID or pick previous location If location services on, pick nearby space or previous location

Select duration

04

•

2 hours

Cancel

3496

₽⊿ 🗎 759

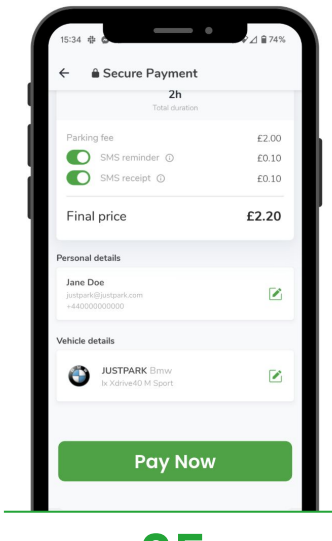

**05** Pay for parking

## On-Demand Parking in Herefordshire

#### Simple extensions

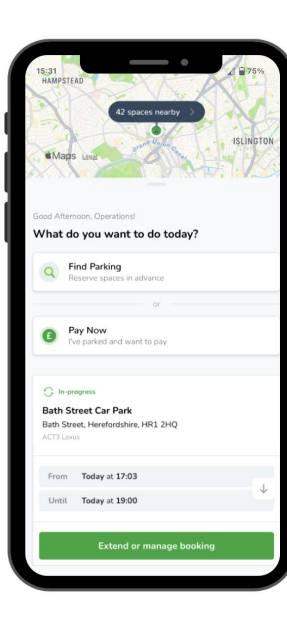

During your session, tap 'Extend or manage booking' and choose the time you need. Please note, any extensions will be subject to local restrictions such as maximum stay periods or enforcement hours

## **On-Demand Parking in Herefordshire** Need help?

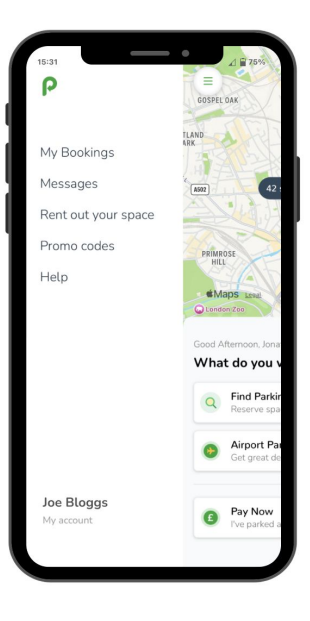

In the app, press 'Help' in the main menu. Here you will find FAQ's, chat support and the ability to talk to an agent if needed.

## JustPark

Thank you for your attention.